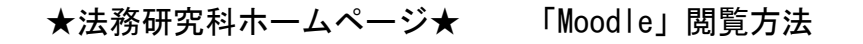

① 法務研究科ホームページトップ・・・「在学生の方」をクリック

https://www.lawschool.okayama-u.ac.jp/student/index.html

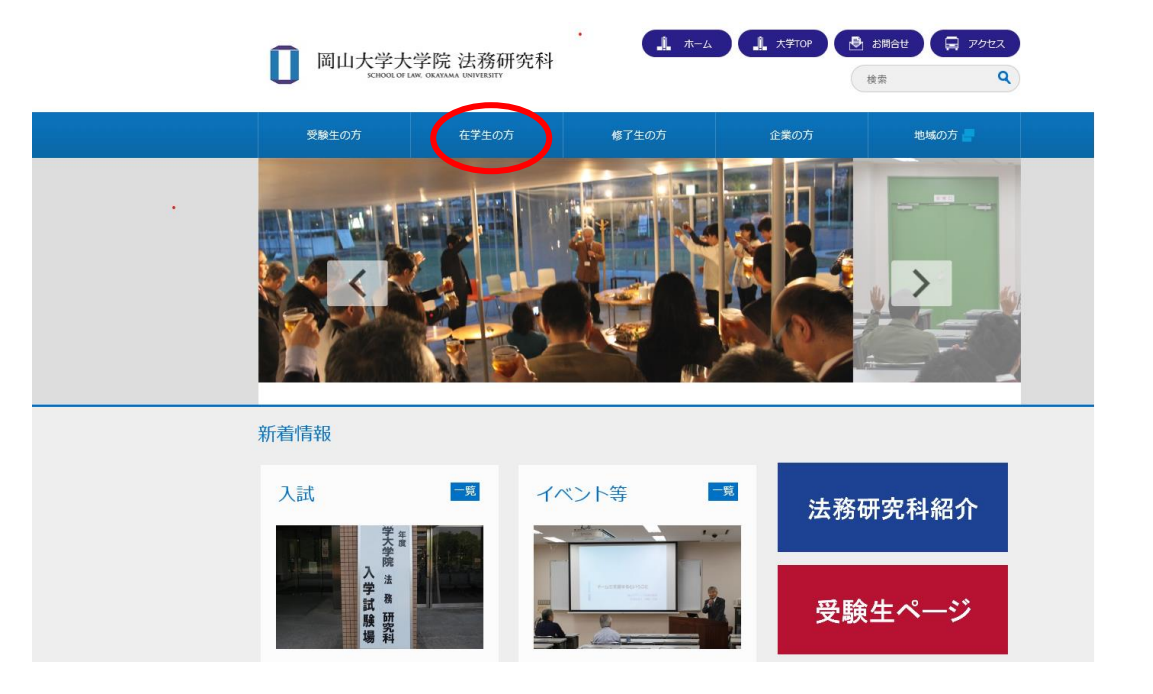

② 「在学生専用」ページ・・・「Moodle」をクリック

https://moodle.el.okayama-u.ac.jp/

| <b>间</b> 岡山大学大                                                                           | 学院 法務研究科<br>aw. okayama UNIVERSITY | <b>_</b>                                                                                   | <u></u> 大学TOP                                                                                        | お開合せ 日 アクセス 検索 Q                                        | ) |
|------------------------------------------------------------------------------------------|------------------------------------|--------------------------------------------------------------------------------------------|----------------------------------------------------------------------------------------------------|---------------------------------------------------------|---|
| 受験生の方                                                                                    | 在学生の方                              | 修了生の方                                                                                      | 企業の方                                                                                                 | 地域の方 📕                                                  |   |
| ホーム 在学生の方                                                                                |                                    |                                                                                            |                                                                                                    |                                                         |   |
| 在学生の方                                                                                    |                                    | 4                                                                                          |                                                                                                    |                                                         |   |
| <b>在学生専用ページ</b><br>・ Moodle<br>・学務情報システィ<br>・<br>・ ローライブラリー <b>↓</b><br>・ 山判例秘書 <b>↓</b> |                                    | <mark>授業につい</mark><br>2022年<br>2022年<br>2022年<br>2022年<br>シラブC<br>学生便<br>。過去の <sup>4</sup> | 入て<br>度時間割(H27年度以前入5<br>度時間割(H28-R2年度入学<br>度時間割(R3年度入学者用<br>度時間割(R4年度入学者用<br>ス<br>覧<br>■<br>学生便覧はごちら | "名用) <mark>。</mark><br>名用) <mark>。</mark><br>) <u>。</u> |   |
| 蔵書検索                                                                                     |                                    | 授業料・                                                                                       | 学費支援・保険(全学                                                                                           | 共通)                                                     |   |
| ・法科大学院資料室(図                                                                              | <b>浩)【学内限定】</b>                    | ・授業料                                                                                       |                                                                                                    |                                                         |   |

## 圖大 ID で認証を行う

ログイン画面が出たら、岡大 ID、パスワードを入力

| 岡山大学moodle                   |                                  | 🍘 https://opam.a.okayama-u.ac.jp/?goto=https%3A%2F%2Foldp.cc.okayama-u.ac.jp%2 👝 💿 💽 |
|------------------------------|----------------------------------|--------------------------------------------------------------------------------------|
| Home                         |                                  | 岡山大学<br>OKAYAMA UNIVERSITY                                                           |
| メインメニュー<br>ゆ<br>サイトニュース      | 岡山大学Moodleへようこそ<br>サイトニュース       | 統合認証システムログイン<br>図大い                                                                  |
| ログイン / Log in<br>回大Dでの認証はごちら | (このフォーラムにはまだディスカッショントビックはありません。) | 10人口<br>パスワード<br>Login                                                               |
| ローカル認証はこ                     | □-スを検索する Go Ø                    | ※共用パソコンの利用後はログアウトのためブラウザを完全に終了させてください。<br>※パスワードが不明の場合はこちらをご覧ください。                   |
| 岡大 ID で                      | の認証はこちら                          | < >><br>#ر100% ▼                                                                     |

④「Moodle」の[ダッシュボード]と呼ばれる各利用者のトップページが表示されます。 授業の掲載内容を確認するには、[各授業科目コース]への登録が必要です。

(登録方法については、別紙 Moodle での授業科目コース登録方法で説明します。)

| ナビゲーション                                       | コース検索                  |                    |                   |                                        |               |            |
|-----------------------------------------------|------------------------|--------------------|-------------------|----------------------------------------|---------------|------------|
| ✓ ダッシュボード                                     | コース名(部分一致):            | 検索                 |                   |                                        |               |            |
| 😤 サイトホーム                                      |                        |                    |                   |                                        |               |            |
| > サイトページ                                      |                        |                    |                   |                                        |               |            |
| ~ マイコース                                       | 最近アクセスされたコー            | ース                 |                   |                                        |               | < >        |
| > 法務研究科からのお知らせ(2022年度)                        |                        |                    |                   |                                        |               |            |
| > [2022703810]家族法実務(妻鹿)                       |                        |                    |                   |                                        |               |            |
| > [2022703805]少年法(岡邑・石倉・川崎・<br>中原・中海)         |                        |                    |                   |                                        |               |            |
| 120227038041時銀注(由村)                           |                        |                    |                   |                                        |               |            |
| > [2022703803]環境法(高橋)                         |                        |                    |                   |                                        |               |            |
| > [2022703802]国際私法(佐野)                        |                        | 70 22251122251 /   |                   | 70 2221122251                          |               |            |
| > [2022703801]国際法(砂川)                         |                        | 70_法////17/14/     |                   | 70_法務研究科制にのお知らせ                        | (2021年度)      |            |
| > [2022703437/2022703420]労働法 I / 労働           |                        | [2022/00020]民法(石廠) |                   | 20000000000000000000000000000000000000 | (2021-+)32)   |            |
| 者保護法(土岐)                                      |                        |                    |                   |                                        |               |            |
| > [2022703436/2022703419]労働法II / 労使           |                        |                    |                   |                                        |               |            |
| 開休法(収本)<br>い2022703435/20227034251例産処理注Ⅱ      | コース概要                  |                    |                   |                                        |               |            |
| (民事再生法) / 倒産処理法II (再建 (                       |                        | 7. + 80. () -      |                   |                                        |               |            |
| > [2022703434/2022703424] 倒產処理法 I             | 19へに(表示から削味消           | かで味く) *            |                   |                                        |               |            |
| (破産法) / 倒産処理法I(清算(破産法…                        |                        |                    |                   |                                        |               |            |
| > [2022703433]地域組織内法務(ネットワー                   |                        |                    |                   |                                        |               |            |
| ク・セミナー)(佐藤・吉野)                                |                        |                    |                   |                                        |               |            |
| > [2022703432]民事執行・保全法(示野)                    |                        |                    |                   |                                        |               |            |
| > [2022/03431]工場会任法制(兼田) 、 (2022702420)報注(度公) | 学内活動 / Campus activity |                    | その他               |                                        | その他           |            |
| > [2022703430]抗压(吴苷)                          | (教職員向け)オンライン授業         | 業実施支援窓□            | (職域接種)新型コロナウィ     | ハスワクチン接種に                              | 2020年 学内のハラスメ | ットに関するアンケー |
| > [2022703423]住民訴訟法(光成)                       | -EdTechサポートオフィス-       |                    | 関するアンケート The surv | ey of                                  | 1             |            |
|                                               |                        |                    |                   |                                        |               |            |

- ※ [法務研究科からのお知らせ]内には、[事務からのお知らせ]、[休講・補講情報]や[集中講義 に関するお知らせ]など重要な連絡が掲載されますので、必ず毎日確認してください。
- ※ [各授業科目コース]には、授業に関する連絡やレジュメ、課題等が掲載されますので、毎日確認して授業の準備をしてください。
- ※ [各授業科目コース] では、初期設定で、コース内の[掲示板] が更新されると G-mail あてにメ ールが届くようになっていますので活用してください。(各自の設定により、購読を中止する こともできます。)
- ※ [法務研究科からのお知らせ]は、Web 掲示板として利用していますので、初期設定ではG-mail <u>は届きません。</u>メールを受信したい場合は、各自で設定を変更してください。 <u>法務研究科の掲示板は、総研棟4階の掲示版と、Web 掲示板の2つで運用しています。</u>どちら か片方にしか掲載しない情報もありますので、両方を、必ず毎日確認してください。

①メールで受け取りたいタイトルをクリック(下記は事務からのお知らせの場合)

| him () under a second () () a second () ()                 |
|------------------------------------------------------------|
| ■ 法務研究科からのお知らせ(2024年度)                                     |
| → → → → → → → → → → → → → → → → → → →                      |
| 同 事務からのお知らせ                                                |
| (に) 休期・補調性情報                                               |
| <ul> <li>集中購養に関するお知らせ</li> <li>(1) 開れせたに開まるお知らせ</li> </ul> |
| > 2023年度のお知らせ                                              |
|                                                            |

## ②フォーラムを購読する を選択

| 司山大学Moodle Home ダッシュボード マイコース サイト管理 Help ∨     |                      |                      | A (   | P # ±    | 忠  |
|------------------------------------------------|----------------------|----------------------|-------|----------|----|
| は期間先科からのお知らせ(2024年間) / 単数からのお知らせ<br>同事務からのお知らせ |                      |                      |       |          |    |
| 一般ニュースおよびアナウンスメント                              |                      |                      |       |          |    |
| フォーラムを検索する         Q                           |                      | יכ                   | ォーラムを | 開読する     |    |
| ディスカッション↓                                      | ディスカッション開始           | 最新の投稿                | 返日    | 構読<br>する |    |
| ☆ 令和6年度入機許可申請の学生委員長への事前承認について                  | 豐嶋 惠子     2024年4月3日  | 豐嶋 恵子     2024年4月3日  | 0     |          | 1  |
| ☆ 令和6年度情報セキュリティ e-Learning の受調について             | 豐嶋惠子     2024年5月7日   | 豊嶋 恵子     2024年5月7日  | 0 (   |          |    |
| ☆ 令和6年町法試験在学中受験に伴う授業の欠席について                    | 佐藤晴香<br>2024年6月6日    | 佐藤晴香<br>2024年6月6日    | 0     |          | 1  |
| 合 忘れ物                                          | 11本 優子<br>2024年4月5日  | 11本 優子<br>2024年4月5日  | 0 (   |          |    |
| ☆ 法文程学部周窓会への優人情報の提供について                        | 佐藤 晴香<br>2024年5月29日  | 佐藤晴香<br>2024年5月29日   | 0     |          | 1  |
| ☆ 前期中間試験目標について                                 | C 佐藤 晴香<br>2024年5月1日 | 佐藤晴香<br>2024年5月1日    | 0     |          | i. |
| ☆ 財布を預かっています                                   | 11本 優子<br>2024年4月24日 | 北本 優子<br>2024年4月24日  | 0     |          | I  |
| ☆ 金光勉学実験金について                                  | 豐嶋 惠子     2024年4月17日 | 豊嶋 恵子     2024年4月17日 | 0     |          | 1  |

## ③下記のようになればメール受信できる

| 大学Moodle Home ダッシュボード マイコース サイト管理 Help v                            | A (2) 1938                                                                                                    |
|---------------------------------------------------------------------|----------------------------------------------------------------------------------------------------|
| は時間気料からのお知らせ(2024年度) / 単称からのお知らせ<br>同 事務からのお知らせ                     |                                                                                                    |
| あなたには「事務からのお知らせ」の新しい投稿が過知されます。                                      | د                                                                                                    |
| 一般ニュースおよびアナウンスメント                                                   |                                                                                                    |
| <ul> <li>フォーラムを検索する</li> <li>Q</li> </ul>                           | フォーラムの頃読を解除する                                                                                                    |
| ディスカッション↓                                                           | ジ 購読<br>ディスカッション開始 最新の投稿 ・ する                                                                                                    |
| ☆ 令和6年度入機許可申請の学生委員長への事前承認について                                       | ● 豊嶋恵子 2024年4月3日 0 ● 2024年4月3日 0 ● ●                                                                                                    |
| 合 令和6年度情報セキュリティ e-Learning の受講について                                  | 豐純惠子     豊純惠子     2024年5月7日     2024年5月7日     2024年5月7日     1     1     1     1     1     1     1     1     1     1     1     1     1     1     1     1     1     1     1     1     1     1     1     1     1     1     1     1     1     1     1     1     1     1     1     1     1     1     1     1     1     1     1     1     1     1     1     1     1     1     1     1     1     1     1     1     1     1     1     1     1     1     1     1     1     1     1     1     1     1     1     1     1     1     1     1     1     1     1     1     1     1     1     1     1     1     1     1     1     1     1     1     1     1     1     1     1     1     1     1     1     1     1     1     1     1     1     1     1     1     1     1     1     1     1     1     1     1     1     1     1     1     1     1     1     1     1     1     1     1     1     1     1     1     1     1     1     1     1     1     1     1     1     1     1     1     1     1     1     1     1     1     1     1     1     1     1     1     1     1     1     1     1     1     1     1     1     1     1     1     1     1     1     1     1     1     1     1     1     1     1     1     1     1     1     1     1     1     1     1     1     1     1     1     1     1     1     1     1     1     1     1     1     1     1     1     1     1     1     1     1     1     1     1     1     1     1     1     1     1     1     1     1     1     1     1     1     1     1     1     1     1     1     1     1     1     1     1     1     1     1     1     1     1     1     1     1     1     1     1     1     1     1     1     1     1     1     1     1     1     1     1     1     1     1        1     1     1     1     1                                                                                                    |
| ☆ 令和6年司法試験 在学中受験に伴う授業の欠席について                                        | 佐藤靖香     2024年6月6日     2024年6月6日     0     0     0     0     0     □     □     □     □     □     □     □     □     □     □     □     □     □     □     □     □     □     □     □     □     □     □     □     □     □     □     □     □     □     □     □     □     □     □     □     □     □     □     □     □     □     □     □     □     □     □     □     □     □     □     □     □     □     □     □     □     □     □     □     □     □     □     □     □     □     □     □     □     □     □     □     □     □     □     □     □     □     □     □     □     □     □     □     □     □     □     □     □     □     □     □     □     □     □     □     □     □     □     □     □     □     □     □     □     □     □     □     □     □     □     □     □     □     □     □     □     □     □     □     □     □     □     □     □     □     □     □     □     □     □     □     □     □     □     □     □     □     □     □     □     □     □     □     □     □     □     □     □     □     □     □     □     □     □     □     □     □     □     □     □     □     □     □     □     □     □     □     □     □     □     □     □     □     □     □     □     □     □     □     □     □     □     □     □     □     □     □     □     □     □     □     □     □     □     □     □     □     □     □     □     □     □     □     □     □     □     □     □     □     □     □     □     □     □     □     □     □     □     □     □     □     □     □     □     □     □     □     □     □     □     □     □     □     □     □     □     □     □     □     □     □     □     □     □     □     □     □     □     □     □     □     □     □     □     □     □     □     □     □     □     □     □     □     □     □     □     □     □     □     □     □     □     □     □     □     □     □     □     □     □     □     □     □     □     □     □     □     □     □     □     □     □     □     □     □     □     □     □     □     □     □     □     □     □     □     □     □     □     □     □     □     □     □     □     □     □     □     □     □     □     □     □     □     □     □     □     □     □     □ |
| ☆ 忘れ物                                                               | ○ 北本 優子 ○ 北本 優子 0 ● 1                                                                                                    |
|                                                                     | 2024-1-1/JOE1 2024-1-1/JOE1                                                                                                    |
| 会 法文経学部同窓会への個人情報の提供について                                             |                                                                                                    |
| <ul> <li>☆ 法文規学部回窓会への個人情報の提供について</li> <li>☆ 納用中間は載目程について</li> </ul> |                                                                                                    |